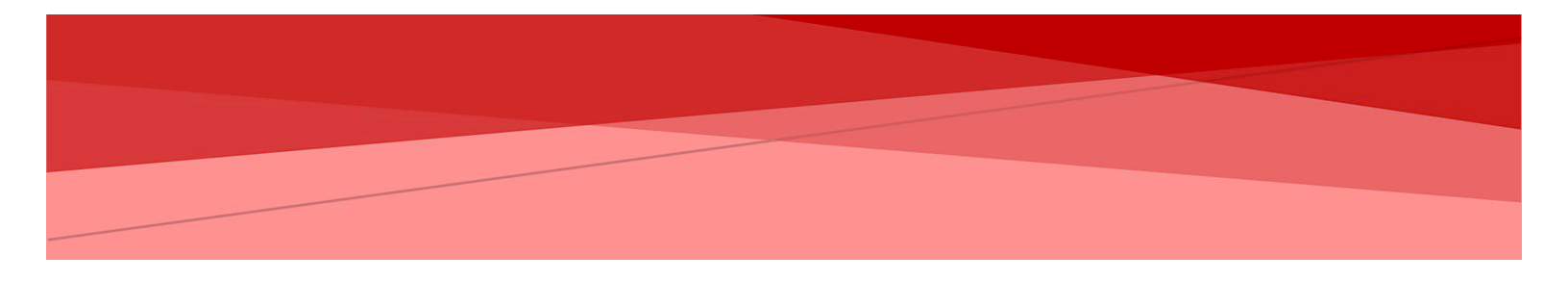

# MANUAL DE USUARIO DINSIDE KNOWLEDGE

USUARIO EJECUTIVO

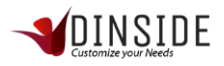

# **BREVE DESCRIPCIÓN**

El Manual de Operaciones del Sistema de Dinside E-learning está diseñado como un instrumento para el usuario, que describe su forma de interactuar con cada uno de las etapas de la herramienta, de acuerdo a cada perfil preestablecido, según las necesidades del dueño del producto.

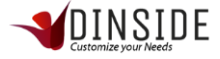

# Tabla de contenido

| BREVE DESCRIPCIÓN              | 2  |
|--------------------------------|----|
| INTRODUCCIÓN AL SISTEMA        | 4  |
| Ingreso al Sistema             | 4  |
| MODIFICAR MIS DATOS            | 5  |
| CERRAR SESIÓN O LOG OUT        | 7  |
| USO DEL SISTEMA                | 7  |
| BUSCADOR                       | 7  |
| BUSCAR ELEMENTO                | 8  |
| VER DETALLE DE ELEMENTO        | 10 |
| EVALUAR ELEMENTO               | 11 |
| NOTIFICAR FALTA DE INFORMACIÓN | 12 |
| MÁS BUSCADOS DE LA SEMANA      | 13 |
| Directorio                     | 13 |

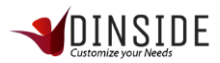

El sistema DInside E-learning es una plataforma que tiene 2 objetivos fundamentales, el primero es ser un gestor de conocimiento interno de la empresa, el segundo objetivo es ser una plataforma de capacitaciones E-learning, contando con secciones de cursos, evaluaciones y encuestas.

# INTRODUCCIÓN AL SISTEMA

#### Ingreso al Sistema

| -                   |                            |                     |  |
|---------------------|----------------------------|---------------------|--|
|                     |                            |                     |  |
|                     |                            |                     |  |
|                     | sebastian.briceno@pland.cl |                     |  |
|                     | Rec                        | superar Contraseña? |  |
|                     | Iniciar Sesión             | E.                  |  |
|                     |                            |                     |  |
| A painter the paint |                            |                     |  |

A continuación, se presenta la pantalla inicial del Sistema. Aquí el usuario para iniciar sesión e ingresar al Sistema debe ingresar su usuario y contraseña (como indica la imagen) que se envía automáticamente al correo en el momento en que crea la cuenta. Si por alguna razón se le olvida la contraseña o elimina el correo que contenía la contraseña, puede recuperarlo en el link de recuperar contraseña "Recuperar Contraseña".

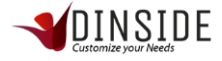

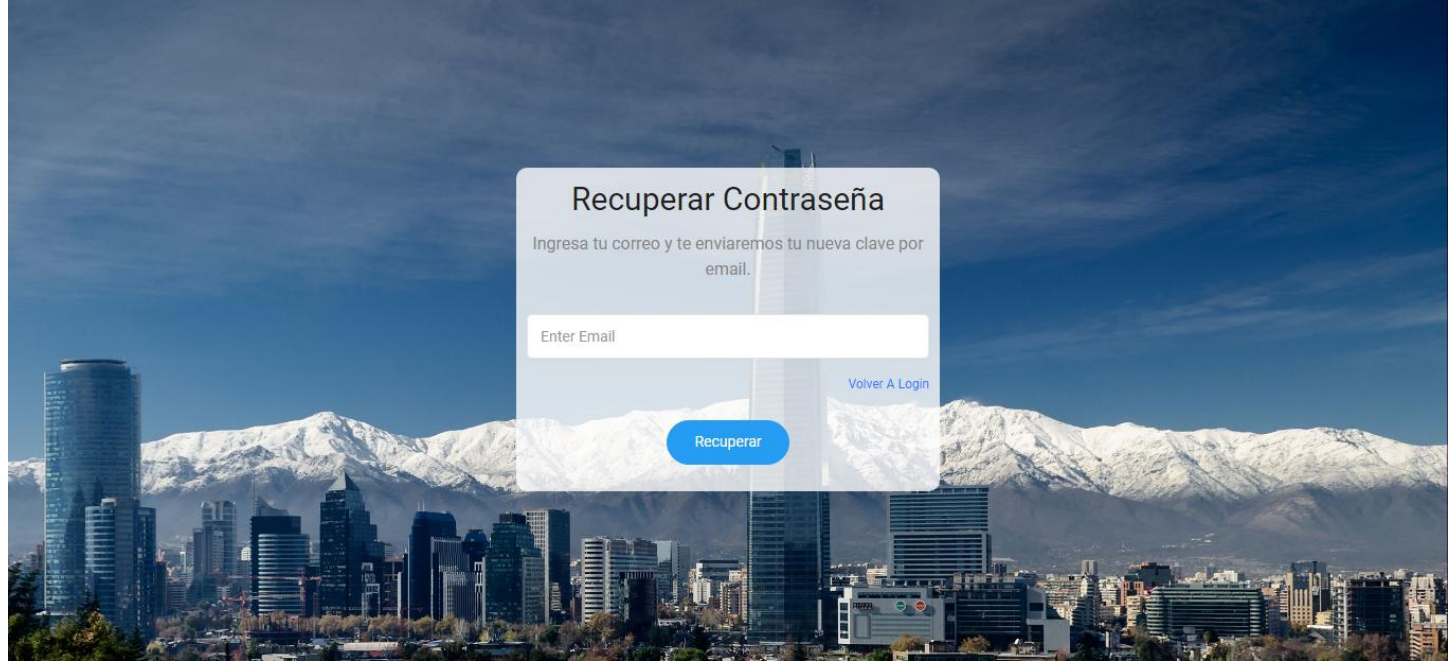

Para recuperar la contraseña deberá ir al link "Recuperar Contraseña" e ingresar el correo del usuario registrado y se enviará automáticamente una nueva contraseña generada por el Sistema, al hacer click en el botón recuperar, será redirigido a la pantalla de Iniciar Sesión.

A continuación, se muestra un correo tipo de recuperación de contraseña.

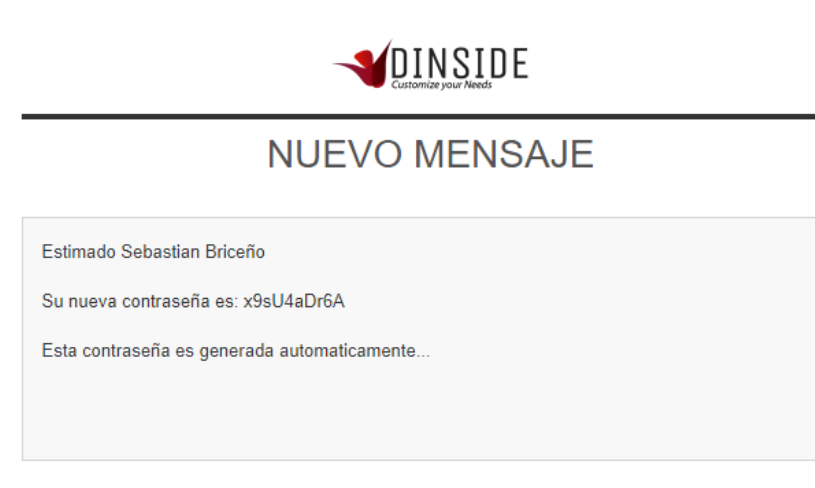

DInside

#### Modificar mis datos

Para modificar datos tales como correo electrónico, teléfono debemos dar click en "Mis Datos" que está ubicado en el menú superior derecho de la vista.

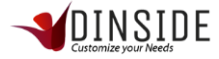

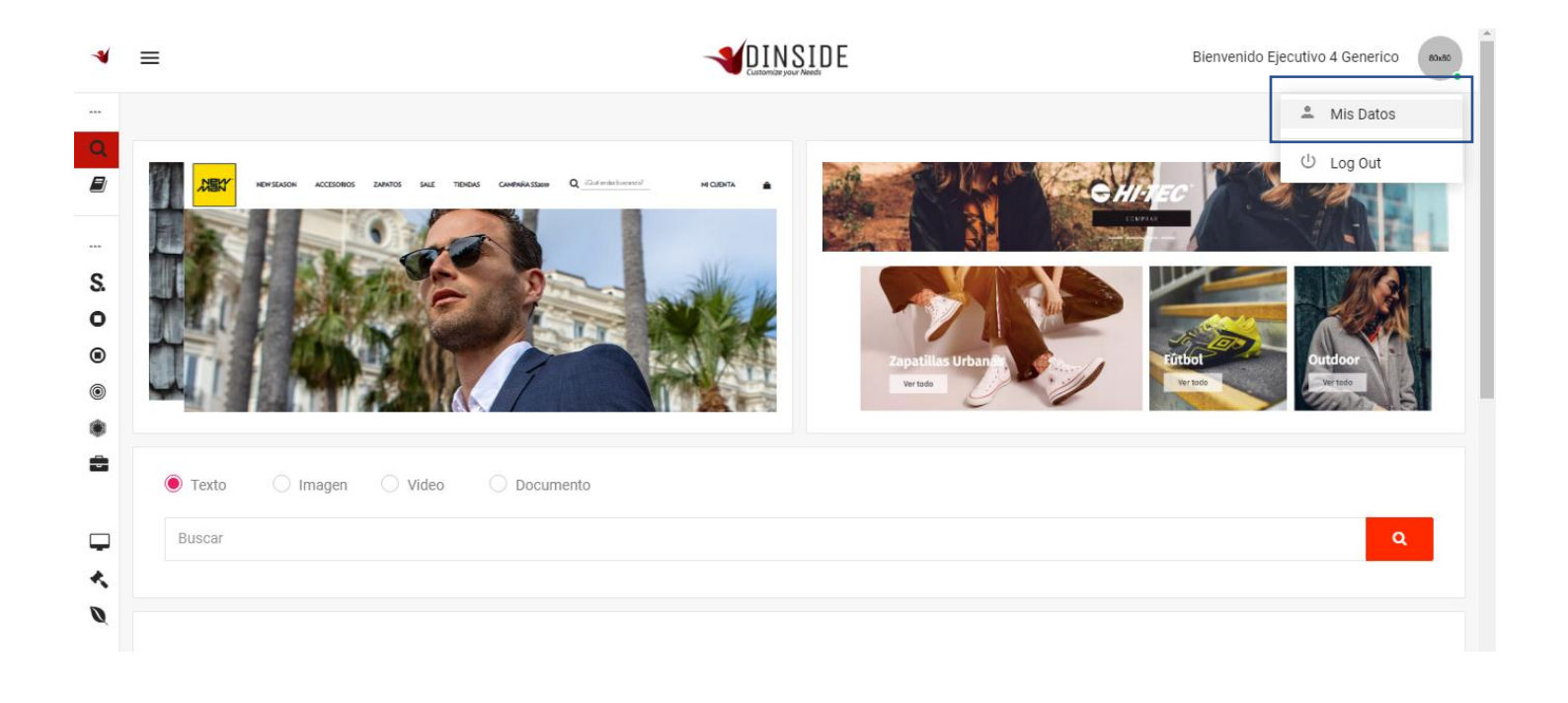

| R.U.T.                                          |          | Nombre          |  |
|-------------------------------------------------|----------|-----------------|--|
| 177689971                                       |          | Sebastian       |  |
| Apellido                                        |          | Teléfono        |  |
| Briceño                                         |          | +56 9 4221 3928 |  |
| Ciudad                                          |          | Género          |  |
| Santiago                                        |          | Hombre          |  |
| Avatar                                          |          |                 |  |
| Seleccionar archivo Ningún archivo seleccionado |          |                 |  |
| Email Ej. "Example@Gmail.Com"                   | Password |                 |  |
| sebastian briceno@pland cl                      |          |                 |  |

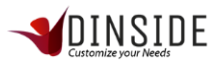

En la vista de datos que se muestra en la imagen podremos modificar cualquier campo con la información que deseamos actualizar. Para que los cambios sean modificados deberá hacer click en el botón "Guardar".

# Cerrar Sesión o Log Out

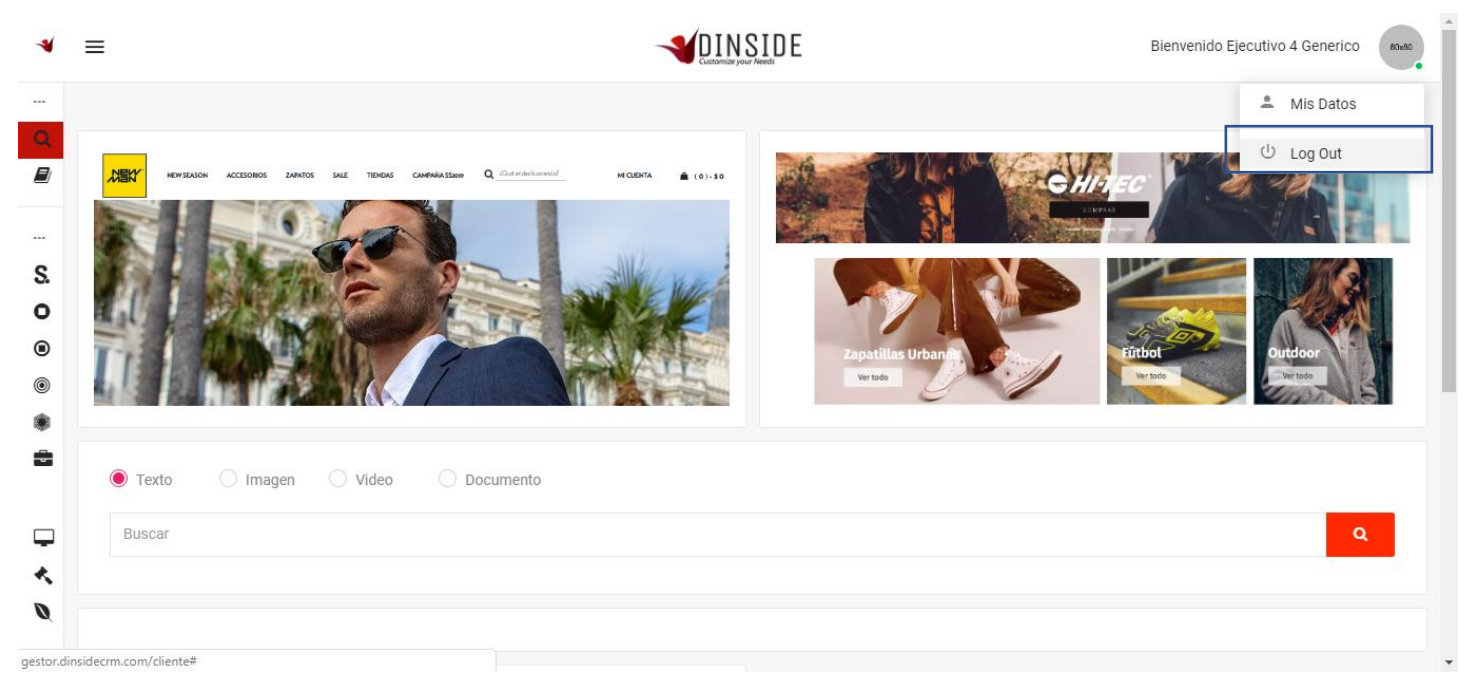

Cuando queremos salir del sistema debemos dar click en el menú "Log Out" que está ubicado en el menú superior derecho de la vista.

# Uso del Sistema

Ahora procedemos a ver cada sección y función a la que tiene acceso este perfil de usuario Administrador

## Buscador

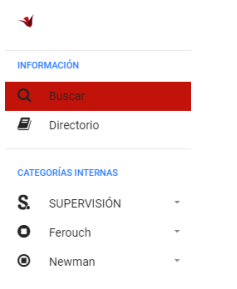

Para ingresar al buscador, debemos desplegar el menú principal y buscar la opción buscar y hacer click sobre ella.

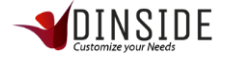

#### \*Esta vista es nuestra pantalla de inicio

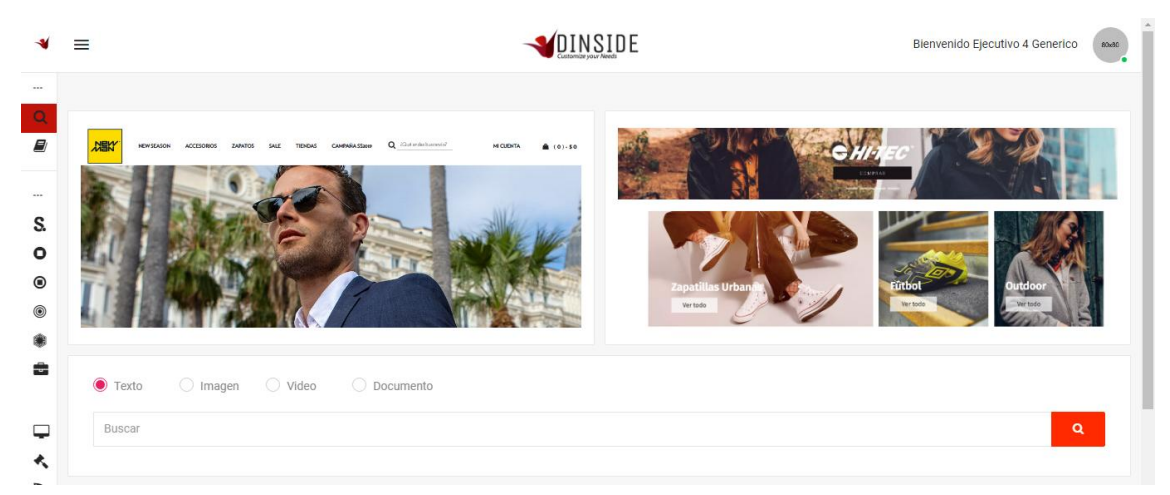

Cuando ingresamos al menú nos encontramos con una vista similar a esta, en donde podremos visualizar las imágenes de publicidad que tiene el administrador de nuestra empresa.

Bajo la publicidad se encuentra un buscador similar al de Google, con la diferencia en que aquí tú puedes seleccionar el tipo de elemento que necesitas buscar (texto, imagen, video o documento).

#### **Buscar Elemento**

Para realizar una búsqueda, necesitas seleccionar el tipo de elemento (texto, imagen, video o documento) y luego escribir una palabra en la entrada de texto, luego dar click en el botón buscar (lupa) y de esta manera nos encontraremos con las distintas visualizaciones de información.

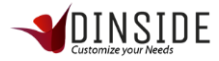

# Búsqueda de texto

| Texto     Imagen     Video     Documento |              |            |          |
|------------------------------------------|--------------|------------|----------|
| despacho                                 |              |            | ٩        |
|                                          |              |            |          |
|                                          |              |            |          |
| NOMBRE                                   | CATEGORIA    | INGRESO    | ACCIONES |
| DESPACHO ATRASADO FEROUCH                | SAC Ferouch  | 23-09-2018 | ۲        |
| DESPACHO ATRASADO NEWMAN                 | SAC Newman   | 16-10-2018 | ۲        |
| RECLAMO DESPACHO REITERADO               | SAC Ferouch  | 30-01-2019 | ۲        |
| TIEMPO DESPACHO COLISEUM                 | SAC Coliseum | 16-10-2018 | ۲        |
| DESPACHO ATRASADO COLISEUM               | SAC Coliseum | 16-10-2018 | ۲        |
|                                          |              |            |          |

# Búsqueda de imagen

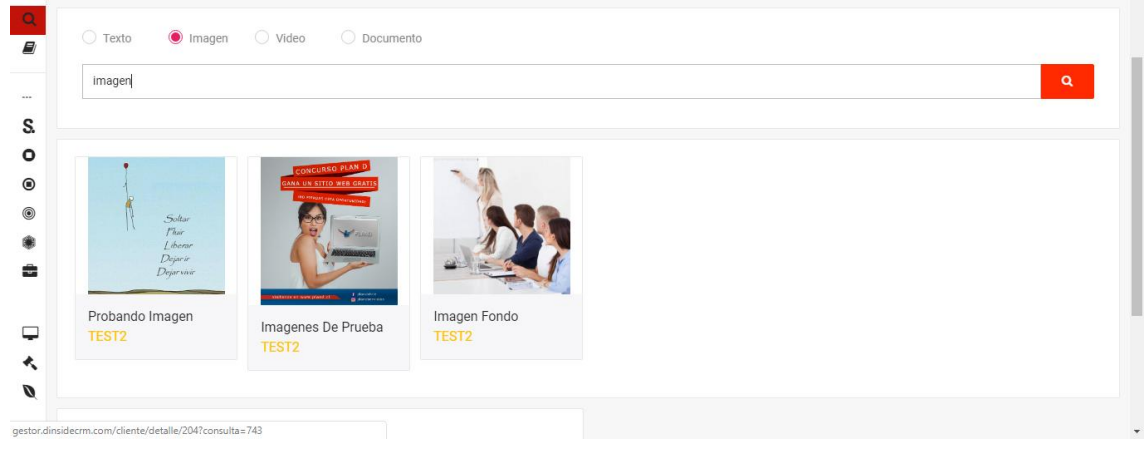

#### Búsqueda de video

| 2 | ○ Texto ○ Imagen          |
|---|---------------------------|
|   | pruebaj Q                 |
|   | Prueba Video<br>TEST2     |
|   | Más Buscados De La Semana |
|   | NOMBRE CATEGORÍA          |

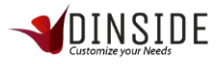

#### Búsqueda de documento

| 2  | ◯ Texto ◯ Imagen ◯ Video ● Docum | nento                  |            |          |
|----|----------------------------------|------------------------|------------|----------|
|    | capaci                           |                        |            | Q        |
| S. |                                  |                        |            |          |
| C  |                                  |                        |            |          |
| 0  | NOMBRE                           | CATEGORIA              | INGRESO    | ACCIONES |
|    | Capacitación Liderazgo           | Liderazgo En Seguridad | 04-03-2019 | ۲        |
|    |                                  |                        |            |          |
|    |                                  |                        |            |          |
|    | Más Buscados De La Semana        |                        |            |          |
| ~  | Más Buscados De La Semana        | CATEGORÍA              |            |          |

#### Ver detalle de elemento

Cuando ya tenemos la lista de búsqueda, debemos realizar click en el icono de la columna acciones.

| NOMBRE                             | CATEGORIA    | INGRESO    | ACCIONES |
|------------------------------------|--------------|------------|----------|
| DESPACHO ATRASADO FEROUCH          | SAC Ferouch  | 23-09-2018 | ۲        |
| DESPACHO ATRASADO NEWMAN           | SAC Newman   | 16-10-2018 | ۲        |
| RECLAMO DESPACHO REITERADO         | SAC Ferouch  | 30-01-2019 | ۲        |
| TIEMPO DESPACHO COLISEUM           | SAC Coliseum | 16-10-2018 | ۲        |
| DESPACHO ATRASADO COLISEUM         | SAC Coliseum | 16-10-2018 | ۲        |
| CAMBIO DIRECCION DESPACHO COLISEUM | SAC Coliseum | 16-10-2018 | ۲        |
| COBERTURA DESPACHO COLISEUM        | SAC Coliseum | 16-10-2018 | ۲        |

Al realizar click en la vista tendremos acceso a la información detallada del elemento o contenido, en esta vista tenemos el promedio de evaluación, nombre, categoría y detalle.

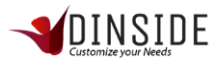

|               | E Biervenido Ejecutivo 4 Generico                                                                                                    | 80x80 |
|---------------|----------------------------------------------------------------------------------------------------|-------|
| Q<br>()<br>() | DESPACHO ATRASADO FEROUCH                                                                                                    |       |
|               | SAC Ferouch                                                                                                    |       |
| S.            |                                                                                                    |       |
| 0             | Se considera despacho con retraso, cuando el pedido con fecha de plazo ha expirado o                                                                                                    |       |
| ۲             | vencido.                                                                                                    |       |
| ۲             | REVISE SIEMPRE LA FECHA COMPROMETIDA, QUE ESTÉ FUERA DEL PLAZO.                                                                                                    |       |
| ۲             | EMAIL CONSULTA DE COMPRA PARA VISUALIZAR EL PLAZO.                                                                                                    |       |
| ÷             | Estimado (nombre)<br>Junto con el saludo, agradeceré indicar Rut y número de pedido para revisar su registro en el sistema.<br>Le recordamos que los plazos dependen de la fecha de compra, los que se expresan en días hábiles. |       |
| *             | Cordialmente,                                                                                                    |       |
| Ø             | Equipo Ferouch                                                                                                    |       |
|               | EMAIL DESPACHO RETRASADO.                                                                                                    |       |

#### Evaluar elemento

Si deseamos evaluar el elemento o manifestar que la información no corresponde a lo que se busca, en la parte inferior del detalle de elemento encontraremos un formulario para evaluar.

|    | =                      | Bienvenido Ejecutivo 4 Generico | 80x30 | 1 |
|----|------------------------|---------------------------------|-------|---|
|    | Equiporeroacii         |                                 |       |   |
| Q  |                        |                                 |       |   |
|    |                        |                                 |       |   |
|    |                        |                                 |       |   |
| S. | Evaluar                |                                 |       |   |
| 0  |                        |                                 |       |   |
| •  | Evaluación             |                                 |       |   |
| ۲  | ****                   |                                 |       | 1 |
| ۲  | Descripción            |                                 |       | 1 |
|    | Describe Tu Evaluación |                                 |       | I |
| -  | Enviar                 |                                 |       | l |
|    |                        |                                 |       |   |
| 4  | 2018 © Dinside.        |                                 |       |   |

Ingresamos la cantidad de estrellas que corresponde y la explicación de la nota. Al tener la información ingresada damos click al botón enviar para dejar nuestra valoración en el sistema. El mensaje de "evaluación guardada" se muestra en la segunda imagen

| Evaluar              |    |
|----------------------|----|
| Evaluación           |    |
| ★★★★☆                |    |
| Descripción          |    |
| evaluación de prueba | 11 |
| Enviar               |    |

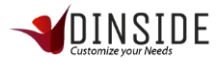

| →<br>Q<br>■  | Unito con saludar, le informamos que estamos realizando un seguimiento minucioso a su despacho, el cual se encuentra con un retraso superior al nacionada para dar pronta solución a su reclamo. Cordialmente, Equipo Ferouch | Evaluación Guardada<br>se ha realizado la evaluación con éxito. | ) |
|--------------|----------------------------------------------------------------------------------------------------|-----------------------------------------------------------------|---|
| S.<br>O<br>® | Evaluar                                                                                                    |                                                                 |   |
| * =<br>      | Describe Tu Evaluación                                                                                                    |                                                                 |   |
| Ø            | 2018 © Dinside.                                                                                                    |                                                                 |   |

#### Notificar falta de información

También existe la posibilidad de que nuestra búsqueda no arroje resultados, cuando esto sucede se muestra un formulario indicando que la información buscada no está en el sistema y si quiere realizar una notificación, para realizar la notificación solo se debe llenar el comentario y dar click en el botón "SI", realizando esta acción se mostrará un mensaje de notificación correcta.

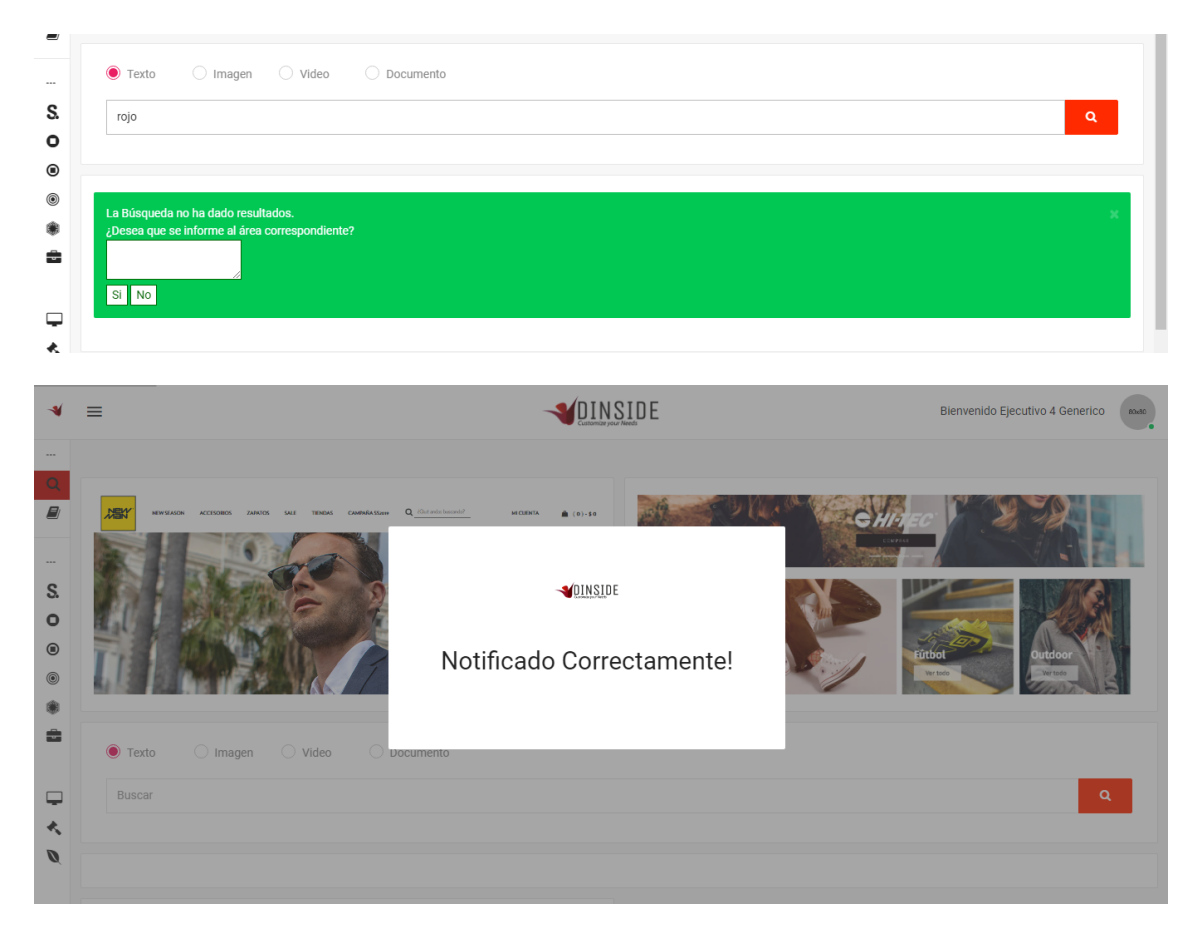

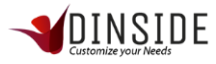

En el caso de no querer informar la búsqueda se debe dar click en el boton "no" o bien realizar una nueva búsqueda.

#### Más buscados de la semana

En la parte inferior de la vista existe una tabla con los 5 elementos más buscados de la semana, se muestran por cantidad de visitas que se realizan en cada uno de los elementos y se puede ingresar directamente haciendo click en el nombre del elemento.

| Más Buscados De La Semana  |             |
|----------------------------|-------------|
| NOMBRE                     | CATEGORÍA   |
| DESPACHO ATRASADO FEROUCH  | SAC Ferouch |
| Imagenes de prueba         | TEST2       |
| RECLAMO DESPACHO REITERADO | SAC Ferouch |
|                            |             |
| 2018 © Dinside.            |             |

# Directorio

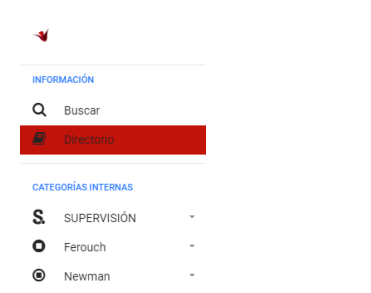

Para ingresar al buscador, debemos desplegar el menú principal y buscar la opción Directorio y hacer click sobre ella.

|   |                                |        |                   |                                                    |   |                    | Bienvenido Ejecutivo 4 Generico |         |                |         |
|---|--------------------------------|--------|-------------------|----------------------------------------------------|---|--------------------|---------------------------------|---------|----------------|---------|
|   |                                |        |                   |                                                    |   |                    |                                 |         |                |         |
| ľ | Direc                          | ctorio |                   |                                                    |   |                    |                                 |         |                |         |
|   | Mostrar 10 • registros Buscar: |        |                   |                                                    |   |                    |                                 |         |                |         |
|   | #                              | RUT 💠  | NOMBRE \$         | APELLIDO                                           | ¢ | CORREO 👙           | TELÉFONO 💠                      | CELULAR | CARGO          | ¢ ÁREA⇔ |
|   | 2                              | FE101  | Parque Arauco     | Av. Kennedy 5413 Las Condes Local 170              |   | local01@ferouch.cl | 56227313101                     |         | Tienda Ferouch |         |
|   | 3                              | FE102  | Apumanque         | Manquehue Sur 31 Las Condes Local 60               |   | local02@ferouch.cl | 56227313102                     |         | Tienda Ferouch |         |
|   | 4                              | FE103  | Vivo Panorámico   | Av. Nueva Providencia 2155 Providencia Local 167 A |   | local03@ferouch.cl | 56227313103                     |         | Tienda Ferouch |         |
|   | 5                              | FE104  | Plaza Oeste       | Av. Américo Vespucio 1501 Cerrillos Local C 202    |   | local04@ferouch.cl | 56227313104                     |         | Tienda Ferouch |         |
|   | 6                              | FE105  | Monjitas          | Monjitas 585 Santiago Local 585                    |   | local05@ferouch.cl | 56227313105                     |         | Tienda Ferouch |         |
|   | 7                              | FE106  | Plaza Los Angeles | Valdivia 440 Los Angeles Local 226                 |   | local06@ferouch.cl | 56227313106                     |         | Tienda Ferouch |         |
|   |                                |        |                   |                                                    |   |                    |                                 |         |                |         |

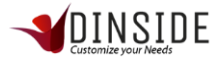

Obtendremos una vista similar a esta, en la cual podremos ver el directorio empresarial, se puede filtrar por cualquier columna ingresando un texto en la entrada de texto "buscar" en la esquina superior derecha (como muestra la siguiente imagen).

| Directorio                                                                |                                                                                                    |  |  |  |  |  |  |  |  |  |
|---------------------------------------------------------------------------|----------------------------------------------------------------------------------------------------|--|--|--|--|--|--|--|--|--|
| Mostrar 10 • registros                                                    | Buscar: mon                                                                                                    |  |  |  |  |  |  |  |  |  |
| ₽▲ RUT ⇔ NOMBRE ⇔ APELLIDO                                                | $\label{eq:correction} \begin{array}{c} \Leftrightarrow  \text{Correo} \qquad \Leftrightarrow  \text{Teléfono}  \Leftrightarrow  \text{Celular} \oplus  \text{Cargo} \qquad \Leftrightarrow  \text{área} \oplus \\ \end{array}$ |  |  |  |  |  |  |  |  |  |
| 6 FE105 Monjitas Monjitas 585 Santiago Local 585                          | local05@ferouch.cl 56227313105 Tienda Ferouch                                                                                                    |  |  |  |  |  |  |  |  |  |
| Mostrando 1 a 1 de 1 registros (filtrado de 8 registros totales) Anterior |                                                                                                    |  |  |  |  |  |  |  |  |  |

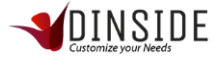